## How to Set-Up Guest Reviewer Account

To qualify as a guest reviewer for the public opening of an Instructional Materials Adoption, please read the following instructions.

1. Go to https://www.flimadoption.org/

| → C ▲ flimadoption.org                                                                                                    | x 8                                                                                                    |
|----------------------------------------------------------------------------------------------------|----------------------------------------------------------------------------------------------------|
| Apps M Gmail 🖸 YouTube ह Maps 😝 FLORIDA.ADOPTIO 😜 Florida Instructional                                                                                                    |                                                                                                    |
| LODIDA DEPARTMENT OF<br>EDUCATIONARY<br>Base                                                                                                    | 😫 sign In                                                                                                    |
| tome Adoption Process Adopted Materials Cpen Cycles Contact                                                                                                    |                                                                                                    |
|                                                                                                    |                                                                                                    |
| Florida Instructional Materials Adoption                                                                                                    |                                                                                                    |
|                                                                                                    |                                                                                                    |
| Welcome to the Florida Instructional Materials Adoption Portal                                                                                                    | Sign In or Create an Account                                                                                                    |
| If this is your first time visiting this site as a publisher:         1. Oracle your personal user account by clocking "Sign in a Create an Account"         2. Dick: "Register a lower Publisher:"         3. Click: "Register a lower Publisher:"         • If the Nublisher is already registered, request to be added as on authorized user for that Publisher. If you do not know who the existing authorized representative is for your company, you may e-<br>mail MSTATF_alfabes.cg to make your request.         3. Submission deadlines for adaption cycles will open as they are made available – at that time you can submit all required bid information and materials. Adaption updates will be sent<br>to registered publishers and posted on the instructional Materials site.         Mitting time site as a reviewer:         3. Over personal user account by clocking "Sign in to your account".         4. Very por user account via e-mail & sign in to your account         5. User Sign to to be an Export Reviewer?         • New application opening dates to be announced - you can only access this area during the designated open dates         • Others your frest muse fixed fixed more provided on the site, opens after al leaper treviewes how been completed.         • District Expert Reviewer (must provide pond of expert centent knowledge & submit application and required forms from Materials to complete out required for standard purponents to be made at the completed on the completed.         • District Expert Reviewer (must provide and material date statem tapplication and required and regulared pointer to the made at the completed on the complete on process. Your after | Publisher Information<br>• View Open Cycles<br>Begins to your Account<br>• Header on two Publisher<br>• How to Submit a Bil<br>• Instructional Moderalist Website<br>To access the publisher dashboard, you will need<br>outhoritized user (Publisher dashboard, you will need<br>outhoritized user (Publisher dashboard, you will need<br>you to the list of outhoritized users. |

2. Select "Sign In or Create an Account"

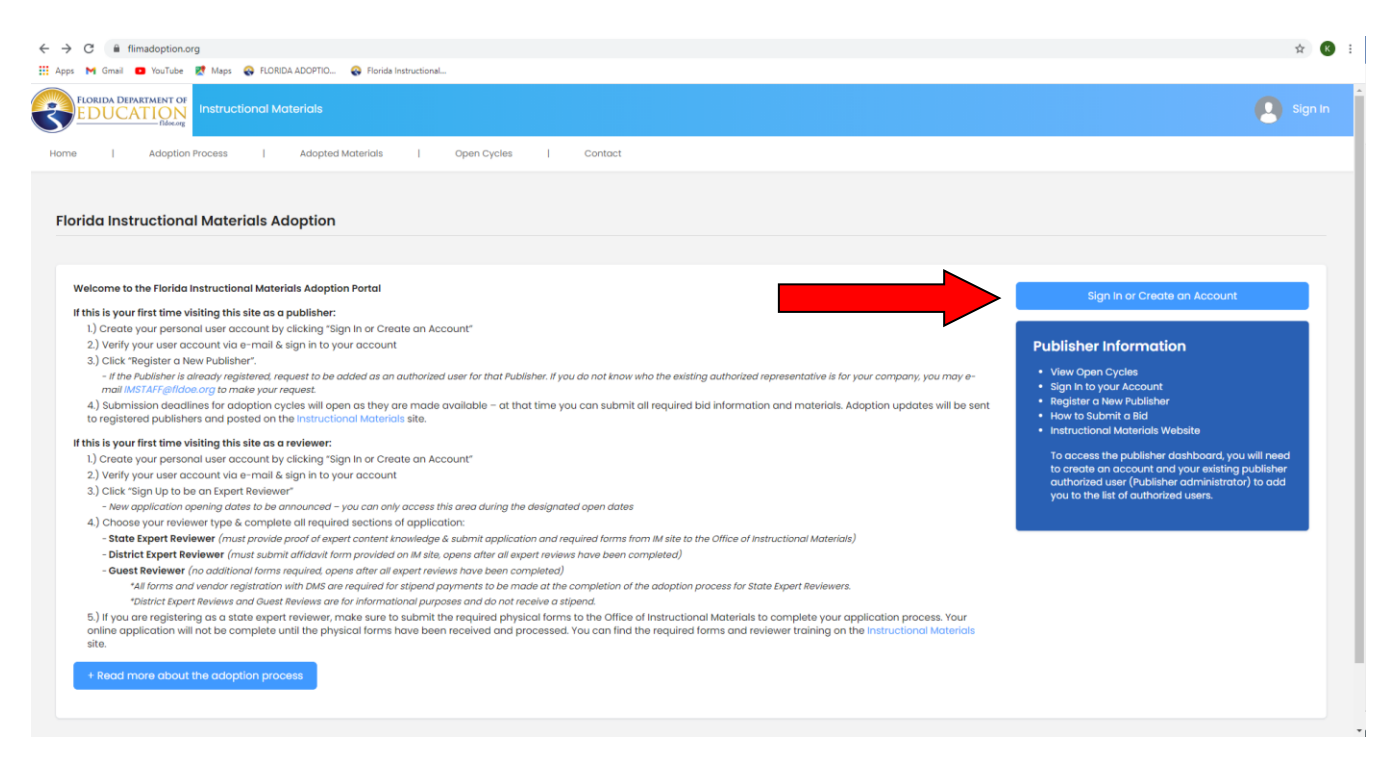

3. At the bottom of the following page, select "Create a User Account"

| C 🔒 flimadoption.org/account/login                                                             |                              |  |
|------------------------------------------------------------------------------------------------|------------------------------|--|
| is Mi Gmail 🖸 YouTube 🕅 Maps 😪 FLORIDA ADOPTIO <table-cell> Florida Instructional</table-cell> |                              |  |
|                                                                                                |                              |  |
|                                                                                                |                              |  |
|                                                                                                |                              |  |
|                                                                                                |                              |  |
|                                                                                                | Instructional Materials      |  |
|                                                                                                |                              |  |
|                                                                                                | Sign In                      |  |
|                                                                                                | Type your email address      |  |
|                                                                                                | Type your password           |  |
|                                                                                                | Remember me Forgot Password? |  |
|                                                                                                | Sign In                      |  |
|                                                                                                |                              |  |
|                                                                                                | Create a User Account        |  |
|                                                                                                |                              |  |
|                                                                                                |                              |  |
|                                                                                                |                              |  |
|                                                                                                |                              |  |
|                                                                                                |                              |  |
|                                                                                                |                              |  |

4. Complete all fields and select "Submit" at the bottom of the page.

| $\leftrightarrow$ $\rightarrow$ C $($ flimadoption.org/account | t/register                                                                          |                                                    | ά.                                                                                           |
|----------------------------------------------------------------|-------------------------------------------------------------------------------------|----------------------------------------------------|----------------------------------------------------------------------------------------------|
| FLORIDA DEPARTMENT OF<br>EDUCATION<br>fide.og                  | e romba aborio e roma instutional                                                   |                                                    | 🜔 Sign                                                                                       |
| Home Adoption Process                                          | Adopted Materials   Open Cycles   Contact                                           |                                                    |                                                                                              |
| Sign Up for an Account                                         |                                                                                     |                                                    |                                                                                              |
| Thank you for your interest in creating started.               | g an account. Accounts are necessary for users interested in submitting instruction | al material bids or participating in the review pr | occess, but anyone is welcome to sign up. Please complete the registration form below to get |
| For publisher representatives that w                           | ish to access the publisher dashboard, first create an account and ask your publis  | her authorized representative (publisher admi      | nistrator) to login and add you as an authorized representative.                             |
| User Registration Form                                         |                                                                                     |                                                    |                                                                                              |
| Profix *                                                       | O Dr. O Ms. O Mr.                                                                   |                                                    |                                                                                              |
| First Name *                                                   | Type first name                                                                     | Middle Name                                        | Type middle name                                                                             |
| Last Name *                                                    | Type last name                                                                      | Suffix                                             | Type suffix                                                                                  |
| Email *                                                        | Type email                                                                          | Email Confirmation *                               | Type amail confirmation                                                                      |
| Password *                                                     | Type possword                                                                       | Password Confirmation *                            | Type password confirmation                                                                   |
| Address 1*                                                     | Type address 1                                                                      | Address 2                                          | Type address 2                                                                               |
| City *                                                         | Type city                                                                           | State *                                            | Select One 🗸                                                                                 |
| ttps://www.fimadoption.org/home/index                          | Type zip code                                                                       | Country *                                          | United States 👻                                                                              |

| Address 1 *                                                                                          | Type oddress 1                                                                                                    | Address 2                                                              | Type address 2                                                                                  |
|----------------------------------------------------------------------------------------------------|----------------------------------------------------------------------------------------------------|------------------------------------------------------------------------|-------------------------------------------------------------------------------------------------|
| City *                                                                                               | Type city                                                                                                    | State *                                                                | Select One 🗸                                                                                    |
| Zip / Postal Code *                                                                                  | Type zip code                                                                                                    | Country *                                                              | United States                                                                                   |
| Occupation *                                                                                         | Type occupation                                                                                                    |                                                                        |                                                                                                 |
| Phone *                                                                                              | Type phone                                                                                                    | Secondary Phone                                                        | Type secondary phone                                                                            |
| Gender                                                                                               | O Male O Female                                                                                                    | Ethnic Group                                                           | Select One 🗸                                                                                    |
| Subscribe to Announcements?                                                                          | Yes                                                                                                    |                                                                        |                                                                                                 |
| Public Records Exemption *<br>Florida has a very broad public rec<br>Sunshine Manual in accordance w | No O Yes<br>ords low. Most written communications to or from state officials are public re<br>th chapter 18.071, Florida Statute (F.S.), does this user qualify for public record<br>of the chapter 18.071. | ecords available to the public and media upon rec<br>rd exempt status? | uest. For information and exempt status criteria, please refer to the <u>Government-in-the-</u> |
|                                                                                                    |                                                                                                    | ncel                                                                   |                                                                                                 |

5. Check the email address you provided on your account and select the email from FLIM.

 Reply
 Reply All
 Forward

 Tue
 10/6/2020
 1:02 PM

 FLIM
 <no-reply@flimadoption.org>

 FLIM account verification

 To
 Aaronson, Kelly

Thank you for creating an account for the FLIM portal. To verify your email address and log in to the website, please click on the following link: Click here to verify

Thank you, FLIM team

## 6. Select the activation link to verify your new account.

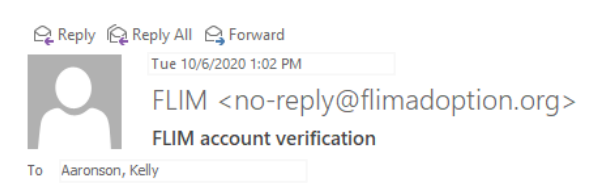

Thank you for creating an account for the FLIM portal. To verify your email address and log in to the website, please click on the following link: Click here to verify

Thank you, FLIM team 7. After logging in to your new account, select the "Open Cycles" tab at the top of the portal.

|                                                         | Inimadopuon.org/Home/Index                                                                                                    |
|---------------------------------------------------------|----------------------------------------------------------------------------------------------------|
| Apps 🕨                                                  | Gmail 💶 YouTube 🕺 Maps 🛛 😪 FLORIDA ADOPTIO 🛛 😪 Florida Instructional                                                                                                    |
| FLO                                                     | IDA DEPARTMENT OF<br>DUCATION<br>Instructional Materials                                                                                                    |
| Home                                                    | Adoption Process   Open Cycles   Contact                                                                                                    |
|                                                         |                                                                                                    |
|                                                         |                                                                                                    |
| Florid                                                  | a Instructional Materials Adoption                                                                                                    |
|                                                         |                                                                                                    |
|                                                         |                                                                                                    |
|                                                         |                                                                                                    |
| Wel                                                     | ome to the Florida Instructional Materials Adoption Portal                                                                                                    |
| Wel                                                     | ome to the Florida Instructional Materials Adoption Portal                                                                                                    |
| Wel-                                                    | ome to the Florida Instructional Materials Adoption Portal<br>s is your first time visiting this site as a publisher:<br>Create your personal user account by clicking "Sign In or Create an Account"                                                                                                    |
| Wel<br>If thi<br>1.<br>2                                | ome to the Florida Instructional Materials Adoption Portal<br>s is your first time visiting this site as a publisher:<br>Create your personal user account by clicking "Sign In or Create an Account"<br>Verify your user account via e-mail & sian in to your account                                                                                                    |
| Wel<br>If thi<br>1.<br>2<br>3                           | ome to the Florida Instructional Materials Adoption Portal<br>is your first time visiting this site as a publisher:<br>Create your personal user account by clicking "Sign In or Create an Account"<br>) Verify your user account via e-mail & sign in to your account<br>Click "Register a New Publisher".                                                                                                    |
| Wel<br>If th<br>1.<br>2<br>3                            | ome to the Florida Instructional Materials Adoption Portal s is your first time visiting this site as a publisher: Create your personal user account by clicking "Sign In or Create an Account" Verify your user account via e-mail & sign in to your account Click "Register a New Publisher" If the Publisher is already registered, request to be added as an authorized user for that Publisher. If you do not know who the existing authorized representative is for your company, you may e- mail MSTAFF.gliddee.org to make your request.                                                                                                    |
| Wel<br>If th<br>1.<br>2<br>3<br>4<br>to                 | ome to the Florida Instructional Materials Adoption Portal s is your first time visiting this site as a publisher: Create your personal user account by clicking "Sign In or Create an Account" Verify your user account via e-mail & sign in to your account Orifly your user account via e-mail & sign in to your account Orifly your user account via e-mail & sign in to your account Orifly your user account via e-mail & sign in to your account Orifly your user account via e-mail & sign in to your account Orifly your user account via e-mail & sign in to your account Orifly your user account via e-mail & sign in to your account Orifly your user account via e-mail & sign in to your account Orifly your user account via e-mail & sign in to your account Original MSTAFF@Idoe.org to make your request. Original MSTAFF@Idoe.org to make your request. Original WSTAFF@Idoe.org to make your request. Original WSTAFF@Idoe.org to |
| Wel<br>lf th<br>1.<br>2<br>3<br>4<br>to<br>1f th        | ome to the Florida Instructional Materials Adoption Portal s is your first time visiting this site as a publisher: Create your personal user account by clicking "Sign In or Create an Account" Verify your user account via e-mail & sign in to your account Create your gester a New Publisher" If the Publisher is already registered, request to be added as an authorized user for that Publisher. If you do not know who the existing authorized representative is for your company, you may e- mail IMSTAFF_Biddoe.org to make your request. Submission deadlines for adoption cycles will open as they are made available – at that time you can submit all required bid information and materials. Adoption updates will be sent registered publishers and posted on the Instructional Materials site. S is your first time visiting this site as a reviewer:                                                                                                    |
| Wel<br>If th<br>1.<br>2<br>3<br>4<br>to<br>If thi<br>1. | ome to the Florida Instructional Materials Adoption Portal<br>is is your first time visiting this site as a publisher:<br>Create your personal user account by clicking "Sign In or Create an Account"<br>Verify your user account via e-mail & sign in to your account<br>) Click "Register a New Publisher".<br>- If the Publisher is already registered, request to be added as an authorized user for that Publisher. If you do not know who the existing authorized representative is for your company, you may e-<br>mail INSTAFF@Ifdoe.org to make your request.<br>) Submission deadlines for adoption cycles will open as they are made available – at that time you can submit all required bid information and materials. Adoption updates will be sent<br>registered publishers and posted on the Instructional Materials site.<br>is jour first time visiting this site as a reviewer:<br>Create your personal user account by clicking "Sign In or Create an Account"                                                                                                    |

8. Under the current adoption year and subject, select "Call for Expert Reviewers"

| $\leftrightarrow \rightarrow 0$ | C 🔒 flim            | nadoption.or | <mark>g</mark> /Cycles/C | penCycles |           |               |             |             |   |         |  |
|---------------------------------|---------------------|--------------|--------------------------|-----------|-----------|---------------|-------------|-------------|---|---------|--|
| Apps                            | M Gmail 🖸           | YouTube      | 🔀 Maps                   |           | A ADOPTIO | 😪 Florida In: | structional |             |   |         |  |
| FL                              | ORIDA DEPAR<br>DUCA |              | Instruct                 | tional Ma | terials   |               |             |             |   |         |  |
| Home                            | L                   | Adoption I   | Process                  | 1         | Adopted M | aterials      | T           | Open Cycles | L | Contact |  |

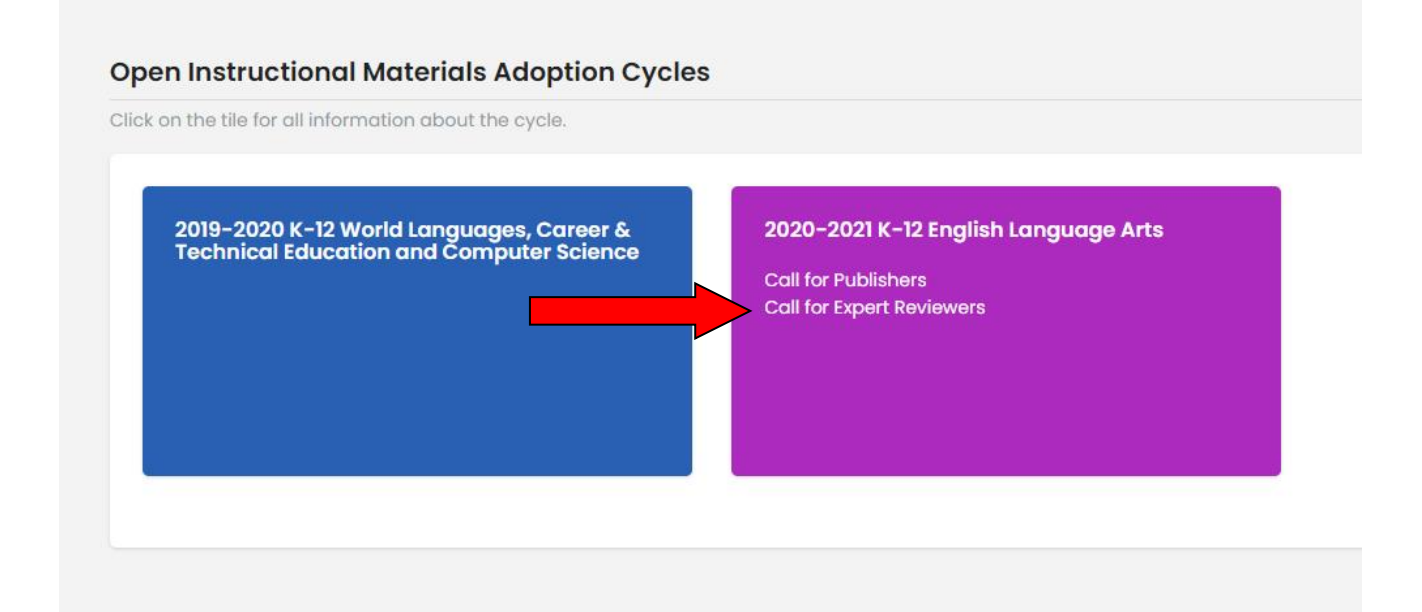

9. On this page, select "Sign Up to be an Expert Reviewer"

| flimadoption.org/Cycles/CyclePreview/4?Selected                                                                                                    | Tab=3                                                                                                    |                                                                                                    | <b>0</b> 7 ½                     |
|----------------------------------------------------------------------------------------------------|----------------------------------------------------------------------------------------------------|----------------------------------------------------------------------------------------------------|----------------------------------|
| Gmail 🖸 YouTube 👷 Maps 😪 FLORIDA ADOPTIO                                                                                                    | 😵 Florida Instructional                                                                                                    |                                                                                                    |                                  |
|                                                                                                    |                                                                                                    |                                                                                                    | 💽 si                             |
| Adoption Process Adopted                                                                                                    | Materials   Open Cycles                                                                                                    | Contact                                                                                                    |                                  |
| 2021 K-12 English Language Arts - I                                                                                                    | Instructional Materials Adoption                                                                                                    | Cycle                                                                                                    |                                  |
| About this Cycle                                                                                                    | Call for Publishers                                                                                                    | Call for Expert Reviewers                                                                                                    |                                  |
| Call for Expert Reviewers:<br>o evaluate the quality of instructional materials for<br>u-depth understanding of the current Florida Stan<br>structional materials shall be made available elev<br>e materials align to the Florida Standards. | r use in district classrooms, the Florida Departm<br>dards. State standards detail what students sh<br>ctronically to the state instructional materials re | nent of Education (the department) is seeking reviewers with content expertise of an ould know and be able to do as the result of a quality educational program. eviewers, who shall complete an electronic evaluation of the items to assess whether | Sign Up to be an Expert Reviewer |
| he Florida Department of Education received bids                                                                                                    | for English Language Arts. The breakdown by su                                                                                                    | ubject areas is included below.                                                                                                    |                                  |
| lementary English Language Arts (K-5):                                                                                                    |                                                                                                    |                                                                                                    |                                  |
| Languages Arts Grade K     Language Arts Grade 1     Language Arts Grade 2     Language Arts Grade 3                                                                                                    |                                                                                                    |                                                                                                    |                                  |

- Language Arts Grade 3
  Language Arts Grade 4
  Language Arts Grade 5
  - 10. Once the following page opens, select "Guest Reviewer" under the option for "Reviewer Type"

| $\leftrightarrow$ $\rightarrow$ C $\cong$ flimado                                           | ption.org/Reviewers/Registra                             | ation/4?SelectedTab=3                                 |                               |                         |                              |
|---------------------------------------------------------------------------------------------|----------------------------------------------------------|-------------------------------------------------------|-------------------------------|-------------------------|------------------------------|
| 🗰 Apps M Gmail 💶 Yo                                                                         | uTube Ҟ Maps 😪 FLORI                                     | DA ADOPTIO 😪 Florida Instr                            | uctional                      |                         |                              |
| FLORIDA DEPARTME                                                                            | Instructional M                                          | aterials                                              |                               |                         |                              |
| Home   Ad                                                                                   | option Process                                           | Adopted Materials                                     | Open Cycles                   | Contact                 |                              |
|                                                                                             |                                                          |                                                       |                               |                         |                              |
|                                                                                             |                                                          |                                                       |                               |                         |                              |
| <b>Reviewer Appli</b>                                                                       | cation                                                   |                                                       |                               |                         |                              |
| Thank you for your int                                                                      | erest in being involved in                               | the review process. Please                            | complete the application belo | w and submit it for cor | nsideration. After you submi |
|                                                                                             | 0                                                        |                                                       |                               |                         | ,                            |
|                                                                                             |                                                          |                                                       |                               |                         |                              |
| Reviewer Registro                                                                           | ition Form                                               |                                                       |                               |                         |                              |
| Reviewer Registro                                                                           | i <b>tion Form</b><br>type of reviewer you like t        | o apply for and the approp                            | riate form will show below.   |                         |                              |
| Reviewer Registro                                                                           | t <b>tion Form</b><br>type of reviewer you like t        | o apply for and the approp                            | riate form will show below.   |                         |                              |
| Reviewer Registro                                                                           | tion Form<br>type of reviewer you like to                | o apply for and the approp<br>O State Expert Reviewer | oriate form will show below.  | Guest Reviewer          |                              |
| Reviewer Registro<br>Please select the f<br>Reviewer Type<br>Guest Reviewer                 | ition Form<br>ype of reviewer you like t                 | o apply for and the approp<br>O State Expert Reviewer | oriate form will show below.  | • Guest Reviewer        |                              |
| Reviewer Registro<br>Please select the l<br>Reviewer Type<br>Guest Reviewer                 | ition Form<br>ype of reviewer you like to<br>Application | o apply for and the approp<br>O State Expert Reviewer | oriate form will show below.  | • Guest Reviewer        |                              |
| Reviewer Registro<br>Please select the l<br>Reviewer Type<br>Guest Reviewer<br>Occupation * | ition Form<br>ype of reviewer you like t                 | o apply for and the approp<br>O State Expert Reviewer | oriate form will show below.  | Guest Reviewer          | Employer Name *              |
| Reviewer Registro<br>Please select the f<br>Reviewer Type<br>Guest Reviewer<br>Occupation * | ition Form<br>ype of reviewer you like t                 | o apply for and the approp<br>O State Expert Reviewer | oriate form will show below.  | • Guest Reviewer        | Employer Name *              |
| Reviewer Registro<br>Please select the I<br>Reviewer Type<br>Guest Reviewer<br>Occupation * | tion Form<br>sype of reviewer you like to<br>Application | o apply for and the approp<br>O State Expert Reviewer | District Expert Reviewer      | Guest Reviewer          | Employer Name •              |
| Reviewer Registro<br>Please select the l<br>Reviewer Type<br>Guest Reviewer<br>Occupation * | ition Form<br>ype of reviewer you like t                 | o apply for and the approp<br>O State Expert Reviewer | oriate form will show below.  | Guest Reviewer          | Employer Name *              |

11. Complete the application by including your Occupation and Employer Name, and select "Submit."

| $\leftrightarrow$ $\rightarrow$ | C 🔒 fi                             | limadoption.org/Revi                             | iewers/Reg  | gistration/4?SelectedTab=3     |                              |                       |                           |              |                |                                                                          | <b>e</b> ‡    |
|---------------------------------|------------------------------------|--------------------------------------------------|-------------|--------------------------------|------------------------------|-----------------------|---------------------------|--------------|----------------|--------------------------------------------------------------------------|---------------|
| 🔛 Apps                          | M Gmail                            | 🖸 YouTube 🔣 Ma                                   | aps 🚷 Fi    | LORIDA ADOPTIO 😪 Florida Ins   | tructional                   |                       |                           |              |                |                                                                          |               |
| R                               | FLORIDA DEP                        | PARTMENT OF<br>ATION<br>fidecorg                 | ructiona    | Il Materials                   |                              |                       |                           |              |                |                                                                          |               |
| Home                            | e                                  | Adoption Proces                                  | ss          | Adopted Materials              | Open Cycles                  | Contact               | UDL Reviews               | 1            | Admin >        |                                                                          |               |
| Re                              | <b>viewer A</b>                    | our interest in bein                             | g involve   | d in the review process. Pleas | e complete the application b | elow and submit it fo | r consideration. After yc | u submit the | e application, | please make sure that your <del>account profile</del> information is als | o up-to-date. |
|                                 | <b>Reviewer Re</b><br>Please selec | <b>egistration Form</b><br>It the type of review | wer you lil | ke to apply for and the appro  | priate form will show below. |                       |                           |              |                |                                                                          |               |
|                                 | Reviewer                           | Туре •                                           |             | O State Expert Reviewer        | O District Expert Reviewe    | r 💿 Guest Review      | rer                       |              |                |                                                                          |               |
|                                 | Guest Rev                          | viewer Application                               |             |                                |                              |                       |                           |              |                |                                                                          |               |
|                                 | Occupatio                          | on *                                             |             | Type occupation                |                              |                       | Employer No               | me *         |                | Type employer name                                                       |               |
|                                 |                                    |                                                  |             |                                |                              |                       | Submit                    |              |                |                                                                          |               |

12. After this process is complete, you will be approved to review materials for the public opening once the Instructional Materials staff reviews your account.